# **Submitting P-Card Expense Report**

These instructions cover how to submit your P-Card Expense Report for approval.

FULLERTON

*Click on any of the links below to skip ahead to that section.* 

## **Table of Contents:**

| • | Exceptions                | 3 |
|---|---------------------------|---|
| • | Submitting Expense Report | 3 |
|   |                           |   |

GIULLERTON

If you need assistance with logging into Concur, please go to Logging into Concur......0.

## Exceptions

**Step 1:** Before submitting your Expense Report, ensure all alerts are resolved.

Make sure all of your expenses have no red exceptions for each icon.

| 0            | Alerts            | : 7            |                                |                      |                                                                    |                   | ~            |
|--------------|-------------------|----------------|--------------------------------|----------------------|--------------------------------------------------------------------|-------------------|--------------|
| UN<br>lot Su | l 20'<br>Ibmitted | 17 P-          | Card \$127                     | .28                  |                                                                    | Nore Actions 🔻 Su | ubmit Report |
| eport I      | Details 🔻         | Print'S<br>Edi | ihare 🔻 Manage Rec<br>t Delete | Copy Allocate        | Combine Expenses Move to 👻                                         |                   |              |
| 0            | Alerts            | Receipt        | Payment Type                   | Expense Type         | Vendor Details                                                     | Date -            | Requested    |
| 0            |                   |                | Test US Bank Visa              | IT Software/Services | Computer Software Stores<br>Fullerton, Nebraska                    | 06/26/2017        | \$14.89      |
| ſ            | 0                 | +              | Test US Bank Visa              | D11 with Services    | Direct Marketing <b>&amp;</b> Continuity/Su<br>Fullerton, Nebraska | 06/26/2017        | \$84.65      |
| 8            | 0                 | +              | vsk V68                        | D11 Without Services | Fax services<br>Fullerton, Nebraska                                | 06/17/2017        | \$27.74      |
|              | _                 |                |                                |                      |                                                                    |                   | \$127.28     |
|              |                   |                |                                | -                    |                                                                    |                   |              |

FULLERTON

back to top

## **Submitting Expense Report**

**Step 1:** Once you reviewed the entire Expense Report and attached all receipts, select the **Submit Report** button.

Note: Your Expense Report will be submitted to your Approver.

|              | IN 2017 P-Card \$127.28 |                   |                      |                                                                    |            |               |
|--------------|-------------------------|-------------------|----------------------|--------------------------------------------------------------------|------------|---------------|
| JL<br>v e    |                         |                   |                      |                                                                    |            | submit Report |
| ж Э          | ubmitted                |                   |                      |                                                                    |            |               |
| port         | Details 🔻               | Print/Share 🔻     | Manage Receipts 🔻    |                                                                    |            |               |
|              | Add                     |                   |                      | Combine Expenses Nove to 👻                                         |            |               |
| ۵            | Receipt                 | Payment Type      | Expense Type         | Vendor Details                                                     | Date +     | Requested     |
| 8            |                         | Test US Bank Visa | IT Software/Services | Computer Software Stores<br>Fullerton, Nebraska                    | 06/26/2017 | \$14.89       |
| 8            |                         | Test US Bank Visa | D11 with Services    | Direct Marketing <b>&amp;</b> Continuity/Su<br>Futlerton, Nebraska | 06/26/2017 | \$84.65       |
| 0 (2)<br>(2) |                         | Test US Bank Visa | D11 Without Services | Fax services<br>Futerton, Nebraska                                 | 06/17/2017 | \$27.74       |
|              |                         |                   |                      |                                                                    |            |               |

FULLERTON

**Step 2:** A window will pop-up listing the P-Card User Agreement.

Once, you have read the agreement; select the **Accept & Continue** button.

| By clicking on th                                                | 'Accept & Submit' button:                                                                   |                                                                                                    |                                                                                     |                                                   |
|------------------------------------------------------------------|---------------------------------------------------------------------------------------------|----------------------------------------------------------------------------------------------------|-------------------------------------------------------------------------------------|---------------------------------------------------|
| I HEREBY CER'<br>and/or other req<br>Lost/Missing Re<br>number.) | IFY that I have reviewed my<br>ired form/authorization numl<br>eipt, Disputed/Fraud Affidav | transactions for the appropriate<br>ber for every transaction include<br>it, or Directive 11. Authorization | billing cycle. I have attac<br>d in this expense report.<br>numbers include: Q#, IT | hed a receipt<br>(Forms include:<br>Authorization |
| I understand the<br>occurred, I verify                           | Procurement Card should Ni<br>that it has been properly do                                  | EVER be used to make persona<br>cumented and reimbursement h                                                | I purchases. If an inadver<br>as been made to the appre                             | tent mistake<br>opriate fund.                     |
| I attest that all tr                                             | nsactions are within establis                                                               | hed policy and procedures for the                                                                           | he Procurement Card Prog                                                            | gram.                                             |
|                                                                  |                                                                                             |                                                                                                    |                                                                                     |                                                   |

**Step 3:** A window will pop-up listing the Report Totals that will show a summary of your **Expense Report**.

| Company Pays                  |                                                                  | Employee          | Pays                              |  |
|-------------------------------|------------------------------------------------------------------|-------------------|-----------------------------------|--|
| \$0.00<br>Employee            | \$127.28<br>Card (Test US Bank<br>Visa)                          | \$0.00<br>Company |                                   |  |
| Amount Total:<br>\$127.28     | Due Employee:<br>\$0.00<br>Amount Due (Tes<br>Visa):<br>\$127.28 | t US Bank         | Owed Company:<br>\$0.00           |  |
| Requested Amount:<br>\$127.28 | Total Paid By Co<br>\$127.28                                     | ompany:           | Total Owed By Employee:<br>\$0.00 |  |

FULLERTON

**Step 4:** The Report Status window will appear letting you know that your report has been submitted.

Select the **Close** button when you are ready to continue.

| Report Status                             |          | ×     |
|-------------------------------------------|----------|-------|
| 🕑 Report Subr                             | nitted   |       |
| JUN 2017 P-Card   \$12                    | 7.28     |       |
| Company Pays<br>Card (Test US Bank Visa): | \$127.28 |       |
|                                           |          | Close |

**Step 5:** The screen will refresh to the **Manage Expenses** page.

REPORT LIBRARY View: Active Reports -RETURNED 07/25/2018 RETURNED JUN 2018 P-Card A JUN 2017 Fulle \$640.66 \$103.36 Create New Report Sent Back to User Sent Back to User Ferris Bueller Ferris Bueller NOT SUBMITTED 07/25/2018 SUBMITTED JUN 2017 P-Card JUL 2018 San Diego, CA \$0.00 \$127.28 Submitted & Pending Approval Sloane Peterson

FULLERTON

The status will be indicated on your Expense Report tile

If you need to edit your P-Card Expense Report, click on <u>P-Card Goods & Services Expense</u> <u>Report (UI Upgrade)</u>

back to top

#### **P-Card Expense Report Checklist**

If you would like to use a checklist, click on the <u>P-Card Expense Report Checklist</u>.

#### Need more help?

Contact Concur Support at <u>concur@fullerton.edu</u> or at 657-278-3600.

Submitting P-Card Expense Report // Downloaded: 10-30-2023 // Disclaimer: This document is only valid as of the day/time when it is downloaded. Please view the original web document for the current version.